# How do I determine the firmware version of my Guardall PX, QX, RX panel?

Last Modified on 10/06/2022 4:15 am EDT

## Question

How do I determine the firmware version of my Guardall PX, QX, RX panel?

#### Answer

Using the keypad connected to the panel:

1. Press 0202 and then the checkmark key.

- 2. Press the "?" key.
- 3. Press option 2 Product Info.

The panel firmware version will appear on the LCD Display.

### Applies To

Guardall PX QX RX Control Panels and Accessories

## Additional Information